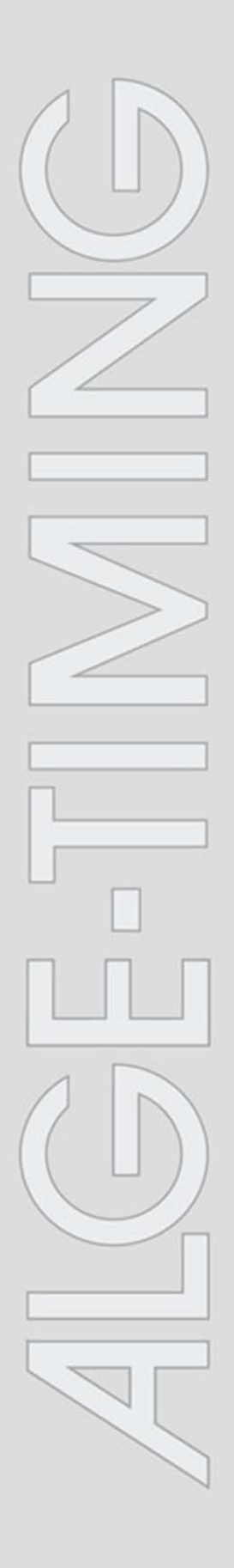

## Time.NET 2

V2.0.4106

|                       | 6                    |                         |                             |  |
|-----------------------|----------------------|-------------------------|-----------------------------|--|
| Datei Beverb ?        |                      |                         |                             |  |
| Programm              | Hauntmenü            |                         |                             |  |
| Hauptmenü             | mappinena            |                         |                             |  |
| Programmeinstellungen | Eevent entellen      |                         | Schreitigten<br>Zahreau oct |  |
| Vorbereitung          |                      | 0                       | Charleten                   |  |
| Beverbseinstellungen  |                      | 0                       |                             |  |
| Wertungen             | Bedehende Beweite la | uten.                   |                             |  |
| Klassen               | Anderen Bewerb       | laden 10 Beverbsspeiche | eost anoeigen               |  |
| Teinehmer             | Name                 |                         |                             |  |
| Statnamen             | Zetnesa.rg           |                         |                             |  |
| Zeitmessung (Läufe)   |                      |                         |                             |  |
| Zeitmessung           |                      |                         |                             |  |
| Zeitmessungs-Import   |                      |                         |                             |  |
| Statushaslaises       |                      |                         |                             |  |
| line                  |                      |                         |                             |  |
| Listen                |                      |                         |                             |  |
| Zeitmeiluns           |                      |                         |                             |  |
| - Chartraday          |                      | Ville Antonistan Inc.   | and limited                 |  |
|                       |                      |                         |                             |  |
| L Desarrers           |                      |                         |                             |  |
| Giden                 |                      |                         |                             |  |
|                       |                      |                         |                             |  |
|                       |                      |                         |                             |  |
|                       |                      |                         |                             |  |
|                       |                      |                         |                             |  |
|                       |                      |                         |                             |  |
|                       |                      |                         |                             |  |
|                       |                      |                         |                             |  |
|                       |                      |                         |                             |  |
|                       |                      |                         |                             |  |
|                       |                      |                         |                             |  |
|                       |                      |                         |                             |  |
| ICETIMING             |                      |                         |                             |  |

# Installation

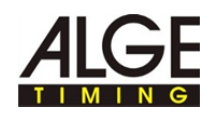

# 1 Copyright

Copyright © 2011 *A*LGE-TIMING GmbH Alle Rechte vorbehalten.

Das Programm Time.NET 2 ist Freeware und darf frei verwendet, kopiert und weitergegeben werden, wenn die folgenden Bedingungen erfüllt sind:

- Sie dürfen Time.NET 2 uneingeschränkt für private und berufliche Zwecke kostenlos benutzen. Sie dürfen Time.NET 2 jedoch nicht verkaufen und Sie dürfen Time.NET 2 nicht mit anderen Softwarepaketen ohne die Freigabe von *A*LGE-TIMING GmbH bündeln.
- Sie dürfen Time.NET 2 auf einer nicht kostenpflichtigen Internetseite zum Download anbieten.
- Für alle anderen Veröffentlichungsformen ist eine schriftliche Erlaubnis von ALGE-TIMING GmbH notwendig.
- Das Time.NET 2 bleibt auch bei Weitergabe an Dritte immer Eigentum von ALGE-TIMING GmbH.
- Time.NET 2 muss unverändert bleiben. Insbesondere der Programmname sowie der Name von ALGE-TIMING GmbH dürfen nicht verändert werden.

ALGE-TIMING GMBH GARANTIERT NICHT: DASS DAS PROGRAMM FREI VON FEHLERN IST, DASS ES OHNE UNTERBRECHUNG ARBEITET, DASS DAS PROGRAMM IHREN ANSPRÜCHEN ENTSPRICHT, DASS FEHLER IN DER SOFTWARE BEHOBEN WERDEN ODER DASS NEUE VERSIONEN UND/ODER UPGRADES DES PROGRAMMS ZUR VERFÜGUNG GESTELLT WERDEN.

DAS PROGRAMM WIRD GELIEFERT "WIE ES IST" OHNE GARANTIE JEGLICHER ART.

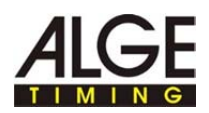

DER BENUTZER AKZEPTIERT, DASS DIE NUTZUNG DES PROGRAMMS UND SEINE LEISTUNG, SOWIE DOKUMENTATIONEN AUSSCHLIESSLICH AUF EIGENES RISIKO ERFOLGT. FÜR SCHÄDEN, DIE AUS DEM GEBRAUCH DIESES PROGRAMMS RESULTIEREN, WIE Z.B. DATENVERLUST, ENTGANGENEM GEWINN, BETRIEBSUNTERBRECHUNG, VERLUST VON GESCHÄFTLICHEN INFORMATIONEN ODER ANDERE FINANZIELLE VERLUSTE, UNGEACHTET IHRER VORHERSEHBARKEIT, ÜBERNIMMT **ALGE-TIMING** GMBH KEINE HAFTUNG.

DIE NUTZUNG ERFOLGT AUSSCHLIESSLICH AUF EIGENES RISIKO. DAS PROGRAMM WIRD SO LIZENSIERT "WIE ES IST".

#### ALGE-TIMING GmbH

Rotkreuzstraße 39 6890 Lustenau Austria

Telefon: +43 5577 85966 Fax: +43 5577 85966 4

E-Mail: office@alge-timing.com Internet: http://www.alge-timing.com

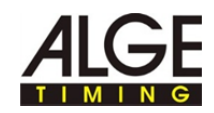

# 2 So verwenden Sie die Hilfe

Dieses Hilfe bietet umfassende Informationen zu den Funktionen von Time.NET 2. Sie können die gesamte Liste der Hilfethemen durchsuchen, im Index nachschlagen oder die Hilfedatei nach einem Wort oder einer Wortgruppe durchsuchen.

# **Typografische Konventionen** In der folgenden Tabelle sind wichtige Konventionen beschrieben, die in der Hilfe verwendet werden.

|                      | Beschreibung                                                                                                    |
|----------------------|----------------------------------------------------------------------------------------------------|
|                      | Mit dieser Farbe geschriebener Text bedeutet:                                                                                       |
| Menü ><br>Menübefehl | Ein Menüelement und ein Menübefehl, auf die Sie nach-<br>einander klicken müssen.                                                   |
|                      | <ul> <li>Eine Liste von Optionen, die geöffnet wird, wenn Sie auf<br/>den Abwärtspfeil klicken.</li> </ul>                          |
| Text                 | Informationstexte vom Programm werden mit dieser Schriftart gekennzeichnet.                                                         |
| ►                    | Handlungschritte werden diesem Zeichen gekennzeichnet.<br>Führen Sie die Handlungsschritte in der angegebenen Rei-<br>henfolge aus. |
|                      | Listenpunkte werden mit diesem Zeichen gekennzeichnet.                                                                              |
| A                    | Mit diesem Symbol wird vom Text auf eine Bildposition oder Bildbereich referenziert.                                                |

Der Navigationsbereich der Hilfe enthält drei Registerkarten:

- Inhalt Die Buchsymbole werden geöffnet, wenn Sie darauf klicken, und die enthaltenen Kapitel und Themen werden angezeigt. Beim Navigieren durch die Hilfe sehen Sie anhand des Inhaltsverzeichnisses sofort, wo Sie sich befinden und welche anderen Themen jeweils relevant sind.
- Index Enthält eine alphabetisch geordnete Liste von Stichwörtern. Um im Index etwas zu finden, geben Sie entweder das gesuchte Stichwort ein oder verwenden Sie den Bildlauf. Bei der Eingabe eines Stichworts bringt Sie das Programm automatisch zum entsprechenden Teil des Index. Doppelklicken Sie auf das gewünschte Stichwort, um die zugehörigen Hilfethemen anzuzeigen.
- Suche Sie können nach jedem Vorkommen eines Worts oder einer Wendung in der Hilfe suchen.

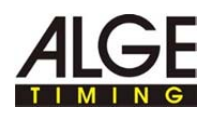

# 3 Time.NET 2 Installation

#### 3.1 Systemanforderungen

| Unterstützte           |   | Windows XP SP3 (x32 und x64)                                                                                                |
|------------------------|---|----------------------------------------------------------------------------------------------------|
| Betriebssysteme:       |   | Windows Vista SP1 oder höher (x32 und x64)                                                                                  |
|                        |   | Windows 7 (x32 und x64)                                                                                                    |
| Hardwareanforderungen: | _ |                                                                                                    |
| _                      |   | Mindestens Pentium 1GHz oder schneller                                                                                      |
|                        |   | Mindestens 512MB Arbeitsspeicher                                                                                            |
|                        | • | Mindestens 20MB Festplattenspeicher für Time.NET 2                                                                          |
|                        | • | Mindestens 850MB (x32) bzw. 2GB (x64) Festplattenspeicher für Microsoft .NET Framework 4 und SQL Server Compact Edition 4.0 |
|                        | • | Empfohlene Bildschirmauflösung mindestens 1280x1024 oder höher                                                              |
| Voraussotzungen        |   |                                                                                                    |
| vorausseizungen.       |   | Windows Installer 3.1 oder höher                                                                                            |
|                        |   | Internet Explorer 5.01 oder höher                                                                                           |
|                        |   | Microsoft .NET Framework 4                                                                                                  |
|                        |   | Microsoft SQL Server Compact Edition 4.0                                                                                    |
|                        | • | Bei Verwendung des Zeitmessgeräts Timy/Timy2: USB-Treiber                                                                   |
|                        |   | Durch anklicken der Verlinkung gelangen Sie direkt zu den ent-                                                              |

Durch anklicken der Verlinkung gelangen Sie direkt zu den entsprechenden Programmpaketen bei vorhandener Internetverbindung.

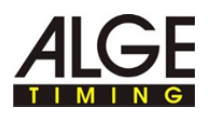

#### 3.2 Time.NET 2 installieren

So installieren Sie Time.NET 2

Stellen Sie sicher, dass die Systemanforderungen erfüllt sind.

#### Installation starten:

T

Doppelklicken Sie die Datei Setup\_TimeNet2.exe.

| Setup - Time.Net 2 |                                                                                             |
|--------------------|---------------------------------------------------------------------------------------------|
| 1                  | Willkommen zum Time.Net 2<br>Setup-Assistenten                                              |
|                    | Dieser Assistent wird jetzt Time.Net 2 (2.0.4162.16281) auf<br>Ihrem Computer installieren. |
|                    | Sie sollten alle anderen Anwendungen beenden, bevor Sie mit<br>dem Setup fortfahren.        |
|                    | "Weiter" zum Fortfahren, "Abbrechen" zum Verlassen.                                         |
|                    |                                                                                             |
|                    |                                                                                             |
|                    | \$                                                                                          |
|                    | Weiter > Abbrechen                                                                          |

► Klicken Sie auf "Weiter".

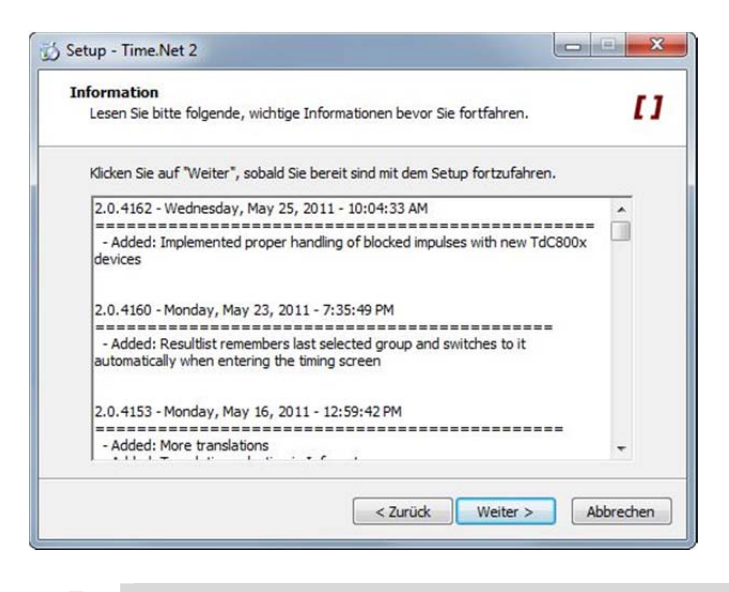

Im Informationsfenster werden aktuelle Hinweise zur Version von Time.NET 2 angezeigt.

► Klicken Sie auf "Weiter".

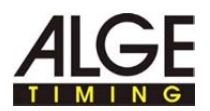

| Ziel-Ordner wählen<br>Wohin soll Time.Net 2 installiert                                                                   | werden?                                                                                          | L                                                         |
|----------------------------------------------------------------------------------------------------|--------------------------------------------------------------------------------------------------|-----------------------------------------------------------|
| Das Setup wird Time.N<br>Klicken Sie auf "Weiter", um for<br>anderen Ordner auswählen mör<br>CtProgram Files (x86)/ALGE-T | let 2 in den folgenden Ordner i<br>tzufahren. Klicken Sie auf "Duro<br>chten.<br>imng\time.Net 2 | nstallieren.<br>chsuchen", falls Sie einen<br>Durchsuchen |
| C. Programmes (xoo) Procent                                                                                               | ming (mileavec 2                                                                                 | Durchsuchen                                               |
|                                                                                                    |                                                                                                  |                                                           |

Wenn Sie das Programm im vorgeschlagenen Ziel-Ordner installieren wollen:

Klicken Sie auf "Weiter".

Klicken Sie auf "Weiter".

Wenn Sie das Programm in einem anderen Ziel-Ordner installieren wollen:

Geben Sie den Ziel-Ordner direkt im Eingabefeld ein oder klicken Sie auf "Durchsuchen" und wählen den gewünschten Zielordner. Klicken Sie auf "Weiter".

| Wo soll das Setup die Program    | n-Verknüpfungen ersteller  | n?                            | Ľ    |
|----------------------------------|----------------------------|-------------------------------|------|
| Das Setup wird die Pro           | ogramm-Verknüpfungen in    | n folgenden Startmenü-Ord     | Iner |
| Klicken Sie auf "Weiter", um for | tzufahren. Klicken Sie auf | f "Durchsuchen", falls Sie ei | nen  |
| anderen Ordner auswählen mö      | chten.                     |                               |      |
| ALGE-Timing\Time.Net 2           |                            | Durchsuchen .                 |      |
|                                  |                            |                               |      |
|                                  |                            |                               |      |
|                                  |                            |                               |      |
|                                  |                            |                               |      |

- Wenn Sie eine Programm-Verknüpfung im vorgeschlagenen Startmenü-Ordner erstellen wollen: Klicken Sie auf "Weiter".
- Wenn Sie eine Programm-Verknüpfung in einem anderen Startmenü-Ordner erstellen wollen: Geben Sie den Startmenü-Ordner direkt im Eingabefeld ein oder klicken Sie auf "Durchsuchen" und wählen den gewünschten Startmenü-Ordner.

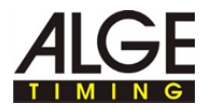

Wenn Sie keinen Startmenü-Ordner erstellen wollen: Klicken Sie in die Checkbox "Keinen Ordner im Startmenü erstellen".

| Setup - Time.Net 2                                                                                                    |                  |
|----------------------------------------------------------------------------------------------------|------------------|
| Zusätzliche Aufgaben auswählen                                                                                                    |                  |
| Welche zusätzlichen Aufgaben sollen ausgeführt werden?                                                                                   | 11               |
| Wählen Sie die zusätzlichen Aufgaben aus, die das Setup während der I<br>Time.Net 2 ausführen soll, und klicken Sie danach auf "Weiter". | Installation von |
| Icons:                                                                                                    |                  |
| Create a desktop icon                                                                                                    |                  |
|                                                                                                    |                  |
| Download and install Microsoft Sql Server Compact Edition 4 (x64)                                                                        |                  |
|                                                                                                    |                  |
|                                                                                                    |                  |
|                                                                                                    |                  |
|                                                                                                    |                  |
| < Zurück Weiter >                                                                                                    | Abbrechen        |
|                                                                                                    |                  |

Wenn Sie eine Desktop-Verknüpfung erstellen wollen: Klicken Sie die Checkbox "Create a desktop icon".

> Sie können optional Microsoft SQL Server Compact Edition 4 nach Abschluss der Installation von Time.NET 2 herunterladen und installieren.

Aktivieren Sie die Checkbox, wenn Sie keinen Microsoft SQL Server Compact Edition 4 auf Ihrem System installiert haben.

► Klicken Sie auf "Weiter".

Ť

T

| Installation durchführen<br>Das Setup ist jetzt bereit, Time.Net 2                  | auf Ihrem Computer zu installieren.                              | I |
|-------------------------------------------------------------------------------------|------------------------------------------------------------------|---|
| Klicken Sie auf "Installieren", um mit o<br>um Thre Einstellungen zu überprüfen     | der Installation zu beginnen, oder auf "Zurüc<br>oder zu ändern. | 5 |
| Ziel-Ordner:<br>C:\Program Files (x86)\ALGE-Tin<br>Startmenü-Ordner:                | ning\Time.Net 2                                                  | * |
| ALGE-Timing (Time.Net 2<br>Zusätzliche Aufgaben:<br>Icons:<br>Create a desktop icon |                                                                  |   |
| 4                                                                                   | ,                                                                | Ŧ |

Eine Übersicht der getroffenen Einstellungen wird angezeigt.

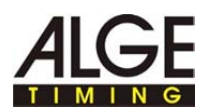

- Einstellungen ändern: Klicken Sie auf "Zurück" und ändern Sie die Einstellungen.
- Installation ausführen: Klicken Sie auf "Installieren".

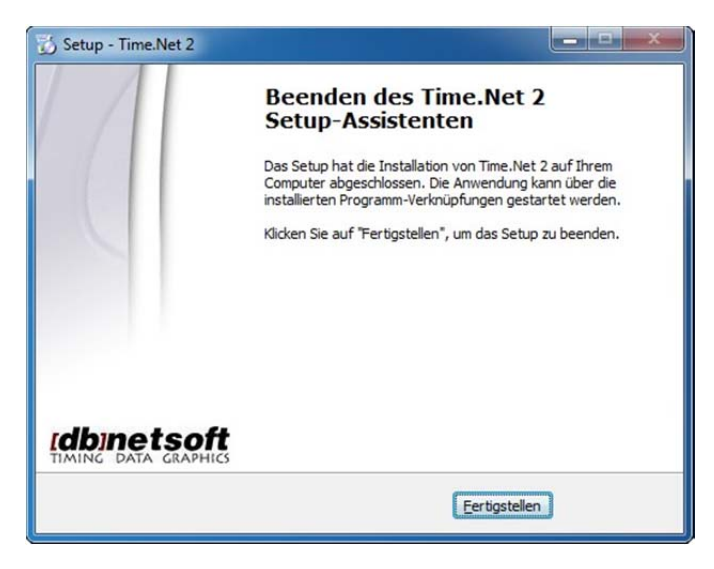

► Klicken Sie auf "Fertigstellen".

İ

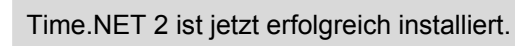

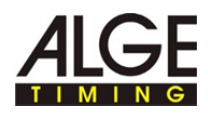

### 3.3 Probleme während der Installation beheben

Während der Installation wird dieses Fenster angezeigt:

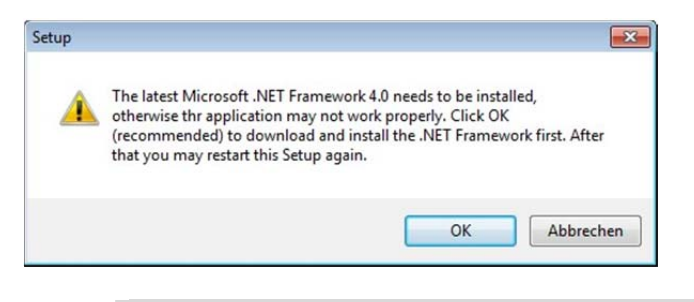

- Microsoft .NET Framework 4.0 ist nicht auf Ihrem System installiert.
- Installieren Sie Microsoft .NET Framework 4.0 siehe <u>Systemanforde-rungen</u>.
- Starten Sie die Installation von Time.NET 2 erneut siehe <u>time.NET 2</u> installieren.

Während dem Start oder der Ausführung von Time.NET 2 werden diese Fenster angezeigt:

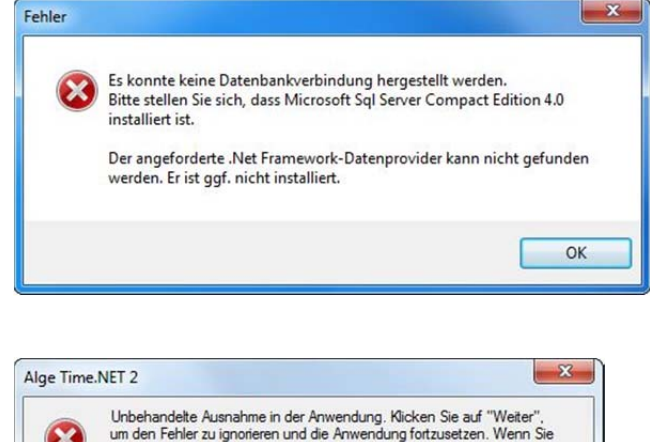

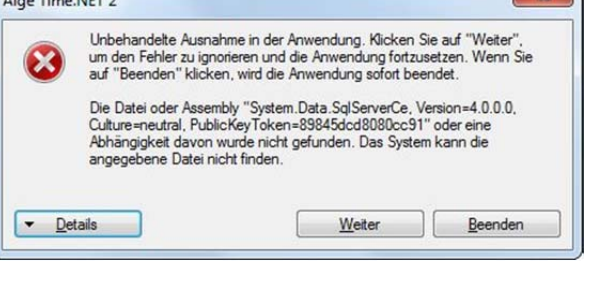

Microsoft SQL Server Compact Edition 4.0 ist nicht auf Ihrem System installiert.

Installieren Sie Microsoft SQL Server Compact Edition 4.0 - siehe <u>Sys-temanforderungen</u>.

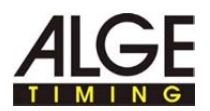

| <b>e</b>   | Diese Anwendung versucht<br>Serveroperationen durchzuführen. |
|------------|--------------------------------------------------------------|
| <b>F 1</b> | Time.NET                                                     |
| ALGE       | TimeNet.exe                                                  |
| 8          | Nicht signiert                                               |
|            | Was möchten Sie tun?                                         |
| Privilegie | rt zulassen 🗌 Diesem Anbieter immer vertrauer                |
| Aktion fi  | ir diese Anwendung speichern                                 |
|            |                                                              |
| Erlauber   | n Zurückweisen Details einblenden                            |

t

Time.NET 2 wird von der Firewall blockiert. Time.NET 2 speichert die Daten über eine programminterne Netzwerkschnittstelle in einer Datenbank.

Stellen Sie in der Firewall Time.NET 2 als vertrauenswürdiges Programm ein und lassen Sie den Netzwerkverkehr zu.

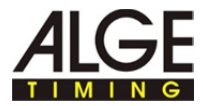